## Wi-Fiルーターの変更

Wi-Fi ルーター変更時に家電コントローラーの再設定が必要です。登録内容変更操作は 「iRemocon Wi-Fi アプリ」から実施します。

## 1. Wi-Fi ルーターに接続

スマートフォンから Wi-Fi 設定画面を開き、新しい接続先になる Wi-Fi ルーターに接続してください。

## 2. 宅内利用ルータの変更画面を開く

iRemocon Wi-Fi アプリのメニューから【iRemocon を登録・ 設定する」をタップし、【宅内利用ルータの変更】をタップ します。

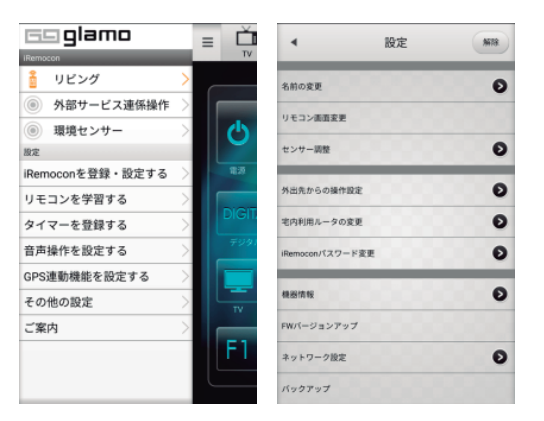

## 3. 利用ルーターを更新する

【利用ルータを更新する】をタップし、更新成功のダイアログ が表示されたら【閉じる】をタップしてください。 Wi-Fi ルーターの変更は完了です。

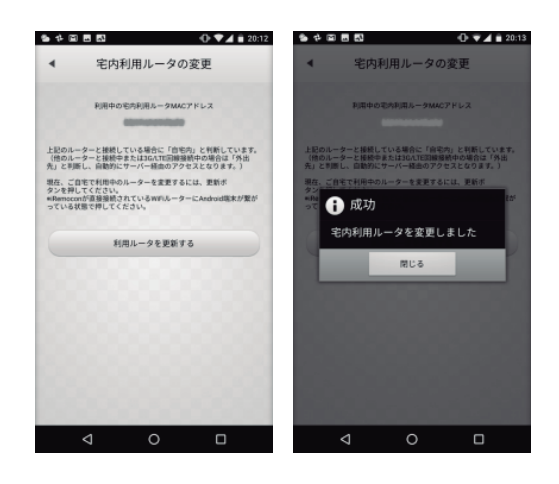